# **USER'S OPERATING MANUAL FOR DIGITAL PROCESS INDICATOR WITH ALARM** (Models:- PI - 442 / PI - 772 / PI - 882 / PI - 992)

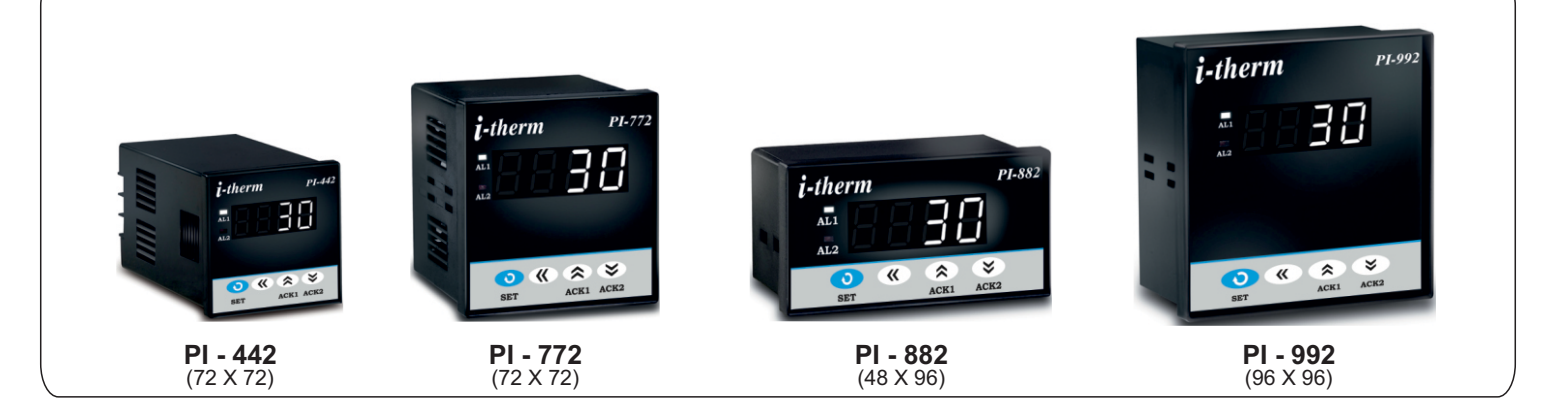

# SDECIEICATIONS.

| SPE           | CIFICATIONS      |                                 |             |           |                |  |
|---------------|------------------|---------------------------------|-------------|-----------|----------------|--|
| 1. <u>DIS</u> | PLAY TYPE        | : 4-Digit 7 segment LED (WHITE) |             |           |                |  |
|               | Model no.        | PI-442                          | PI-882      | PI-772    | PI-992         |  |
|               | Display height   | 0.36"                           | 0.56"       | 0.56"     | 0.56"          |  |
| 2. <u>INP</u> | TUT              |                                 |             |           |                |  |
| Ser           | nsor Input       | : TC-J                          | ,K,R,S,N,   | T,B & RT  | D (PT-100)     |  |
| Ana           | alog Input       | : 0 - 20                        | )mA, 4 - 2  | 20mA, 0 · | · 1VDC,        |  |
|               |                  | 0 - 5V                          | DC, 0 - 3.  | 3VDC, 0   | - 10VDC        |  |
|               |                  | (Sele                           | ctable)     |           |                |  |
| Rar           | nge              | : -1999                         | to 9999     |           |                |  |
| Res           | solution         | : 0.001                         | I, 0.01, 0. | 1 & 1°C ( | Selectable)    |  |
| Dig           | ital Filter      | :1 to 10                        | 0 Selecta   | ble       |                |  |
| 3. OU         | TPUT             | : 2 Nos                         | s. Relav /  | SSR (Ne   | ed to specify) |  |
| a) F          | Relay Output     |                                 |             | ,         | ,              |  |
| Ċ             | Contact type     | : N/O,                          | CM, N/C     |           |                |  |
| C             | Contact Rating   | : 5A @                          | 250VAC      | or 30 VD  | C              |  |
| L             | ife expectancy   | : > 5,0                         | 0,000 op    | erations  |                |  |
| ls            | solation         | : Inher                         | rent        |           |                |  |
| b) <u>s</u>   | SSR Drive Output |                                 |             |           |                |  |
| D             | Prive Capacity   | : 12V (                         | @ 30mA.     |           |                |  |
| ls            | solation         | : Non-                          | Isolated.   |           |                |  |
| 4. <u>FUI</u> | NCTION           | : Both                          | output w    | vork as A | larm           |  |
| 5. <u>EN</u>  | VIRONMENTAL      |                                 |             |           |                |  |
| Ор            | erating Range    | : 0 ~50                         | 0°C, 5~90   | % Rh      |                |  |
| Sto           | rage Humidity    | : 95%                           | Rh (Non-    | condens   | ing)           |  |
| 6. PO         | WER SUPPLY       |                                 |             |           |                |  |
| Sur           | oply Voltage     | : 90~2                          | 70VAC. 5    | 0/60Hz.   |                |  |
| Coi           | nsumption        | : 4W N                          | laximum.    |           |                |  |
|               |                  |                                 |             |           |                |  |

7. PHYSICAL Housing

: ABS Plastic.

| Model no.     | PI-442 | PI-882 | PI-772 | PI-992 |
|---------------|--------|--------|--------|--------|
| Weight (gms.) | 130    | 200    | 200    | 240    |

## **Over all Dimensions:-**

| Dim<br>Model | Α  | В  | С  | D  | Е  | F  | G  | н |
|--------------|----|----|----|----|----|----|----|---|
| PI-442       | 48 | 48 | 8  | 75 | 43 | 44 | 44 | 9 |
| PI-772       | 72 | 72 | 10 | 65 | 66 | 68 | 68 | 9 |
| PI-992       | 96 | 96 | 10 | 45 | 89 | 92 | 92 | 9 |
| PI-882       | 48 | 96 | 10 | 45 | 43 | 44 | 92 | 9 |

## **SAFETY INSTRUCTION :-**

#### GENERAL

- \* The controller must be configured correctly for intended operation. Incorrect configuration could result in damage to the equipment or the process under control or it may lead to personnel injury.
- The controller is generally part of control panel and in \* such a case the terminals should not remain accessible to the user after installation.

### MECHANICAL

- ••• The Controller in its installed state must not come in close proximity to any corrosive/combustible gases, caustic vapors, oils, steam or any other process byproducts.
- The Controller in its installed state should not be exposed to carbon dust, salt air, direct sunlight or radiant heat
- Ambient temperature and relative humidity surrounding ••• the controller must not exceed the maximum specified limit for proper operation of the controller.

- ELECTRICAL The controller must be wired as per wiring diagram & it \*\* must comply with local electrical regulation.
- Circuit breaker or mains s/w with fuse (275V/1A) must be  $\diamond$ installed between power supply and supply terminals to protect the controller from any possible damage due to high voltage surges of extended duration.
- ٠. Circuit breaker and appropriate fuses must be used for driving high voltage loads to protect the controller from any possible damage due to short circuit on loads.
- .... To minimize pickup of electrical noise, the wiring for low voltage DC and sensor input must be routed away from high current power cables. Where it is impractical to do so, use shielded ground at both ends.

# **OVER ALL DIMENSIONS & PANEL CUT OUT (IN MM)**

MODEL:-PI-442 / PI-772 / PI-992

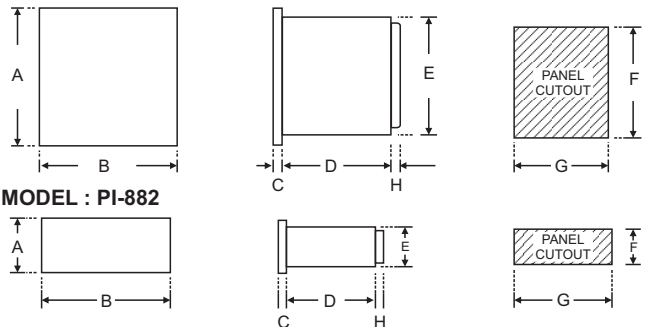

# **TERMINAL DIAGRAM:**

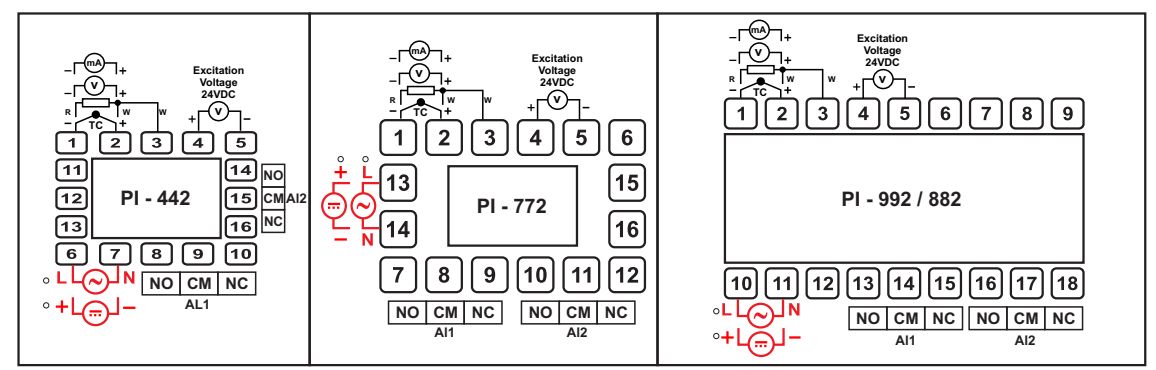

# PROGRAMMING:-

# **USER LIST:-**

(1) To enter in this mode, Press and hold SET Once.

(2) Press UP or DOWN key to scroll between parameter options.

(3) Press SET key to store the current parameter & move on to the next parameter.

(All following selected parameter's code shown in shaded will be displayed for 1 sec. followed by their values / options)

| PARA<br>METER        | DISPLAY                    | DISPLAY RANGE DESCRIPTION |                                                                                                    |   |
|----------------------|----------------------------|---------------------------|----------------------------------------------------------------------------------------------------|---|
| Alarm 1<br>Set Point | <u> 8 I.SP &gt; </u>       | LSPL ~ HSPL               | User can change the 'Alarm 1 Set point' value using UP/ DOWN keys. Holding the key will change the value at a faster rate. Press SET key to store the desired value and move on to the next parameter.                                                                                                    | ο |
| Alarm 1<br>Band      | <u> 8 lb d</u> > <u>0</u>  | -0 ~ 1000                 | This parameter will appear only if, In Control list Alarm 1 type(A1.Ty) as Band Selected. User can change the 'Alarm 1 Band' value using UP/ DOWN keys. Press SET key to store the desired value and move on to the next parameter. For range limit as per resolution selected Ref. Table No.1(Page No. 4). | ο |
| Alarm 2<br>Set Point | <u>A2.5</u> P > <u>0</u>   | LSPL ~ HSPL               | User can change the 'Alarm 2 Set point' value using UP/ DOWN keys. Holding the key will change the value at a faster rate. Press SET key to store the desired value and move on to the next parameter.                                                                                                    | ο |
| Alarm 2<br>Band      | <u>82.5</u> d > <u>0</u> . | -02 ~ 50                  | This parameter will appear only if, In Control list Alarm 2 type(A2.Ty) as Band Selected. User can change the 'Alarm 2 Band' value using UP/ DOWN keys. Press SET key to store the desired value and move on to the next parameter. For range limit as per resolution selected Ref. Table No.1(Page No. 4). | 0 |

# CONTROL LIST:-

(1) To enter in this mode, Press and hold SET & DOWN key simultaneously for 3 sec.

- (2) Press UP or DOWN key to scroll between parameter options.
- (3) Press SET key to store the current parameter & move on to the next parameter.
- (All following selected parameter's code shown in shaded will be displayed for 1 sec. followed by their values / options)

| METER                 | DISPLAY                                       | DESCRIPTION                                                                                                    |                                                                                                    |     |  |  |  |
|-----------------------|-----------------------------------------------|----------------------------------------------------------------------------------------------------|----------------------------------------------------------------------------------------------------|-----|--|--|--|
| ALARM<br>LOCK<br>CODE | <u> 81.1 P</u> >                              | Set this parameter to 15 (Default LOCK CODE) to access Control List.<br>User has a choice to set different Lock Code via USER LOCK CODE(U.LCk) in<br>Configuration List.                                                                                                    |                                                                                                    |     |  |  |  |
|                       |                                               | Direct acting                                                                                                    | Reverse acting                                                                                                    |     |  |  |  |
| ALARM 1<br>TYPE       | 8 12 y > 20 y<br>V ∧<br>H 16 h<br>V ∧<br>b8nd | Low Alarm:-<br>Op1 activates when PV <a1.sp.<br>OUTPUT-2 ON<br/>A1.SP →<br/>High Alarm:-<br/>Op1 activates when PV&gt;A1.SP.<br/>OUTPUT-2 OFF<br/>OUTPUT-2 OFF<br/>A1.SP →<br/>PV<br/>A1.SP →<br/>PV</a1.sp.<br> | Op1 activates when PV>A1.SP.<br>OUTPUT-2 OFF<br>A1.SP→<br>Op1 activates when PV <a1.sp.<br>OUTPUT-2 ON<br/>A1.SP→<br/>OUTPUT-2 OFF<br/>→ PV<br/>A1.SP→<br/>OUTPUT-2 OFF<br/>→ PV<br/>A1.SP→<br/>OUTPUT-2 OFF<br/>→ PV<br/>A1.SP→<br/>PV<br/>A1.SP→<br/>OUTPUT-2 OFF<br/>→ PV<br/>A1.SP→<br/>PV<br/>A1.SP→<br/>PV<br/>PV<br/>A1.SP→<br/>PV<br/>PV<br/>A1.SP→<br/>PV<br/>PV<br/>A1.SP→<br/>PV<br/>PV<br/>A1.SP→<br/>PV<br/>PV<br/>A1.SP→<br/>PV<br/>PV<br/>A1.SP→<br/>PV<br/>PV<br/>A1.SP→<br/>PV<br/>PV<br/>A1.SP→<br/>PV<br/>A1.SP→<br/>PV<br/>A1.SP→<br/>PV<br/>A1.SP→<br/>PV<br/>A1.SP→<br/>PV<br/>A1.SP→<br/>PV<br/>A1.SP→<br/>PV<br/>A1.SP→<br/>PV<br/>A1.SP→<br/>PV<br/>A1.SP→<br/>PV<br/>A1.SP→<br/>PV<br/>A1.SP→<br/>PV</a1.sp.<br> | Low |  |  |  |

| PARA<br>METER         | DISPLAY            | DESCRIPTION                                                                                                    |                                                                                                    |        |  |  |  |  |
|-----------------------|--------------------|----------------------------------------------------------------------------------------------------|----------------------------------------------------------------------------------------------------|--------|--|--|--|--|
| ALARM 1               |                    | If this parameter is set as 'Direct', Relay/SSI<br>De-energized otherwise. 'Direct' setting is ge                                                                                                    | R energizes under Alarm condition & remains<br>enerally used for Audio/Visual Alarm Output.                                                                                                    | Direct |  |  |  |  |
| LOGIC                 | ٦٤٣                | If this parameter is set as 'Reverse', Relay,<br>remains energized otherwise. 'Reverse' sett<br>under Alarm condition.                                                                                 | this parameter is set as 'Reverse', Relay/SSR De-energizes under Alarm condition & emains energized otherwise. 'Reverse' setting is generally used for tripping the process nder Alarm condition.                                                                        |        |  |  |  |  |
| ALARM 1<br>INHIBIT    | RIH > YES          | This parameter can be used to inhibit (supp<br>conditions by setting the parameter value t<br>remains disabled until PV is found with in the                                                           | press) the Alarm 1 activation upon power-up<br>to 'YES". From Power-up, the Alarm system<br>limits.                                                                                                    | No     |  |  |  |  |
|                       |                    | If Alarm 1 activation is desired even under F to 'NO'.                                                                                                    | Power-up condition, Set this parameter value                                                                                                    |        |  |  |  |  |
|                       |                    | Once Alarm 1 is activated, user has following three options to de-activate it.<br><u>Auto:-</u> When PV falls within the programmed limits, Alarm 1 will be de-activated automatically.                |                                                                                                    |        |  |  |  |  |
| ALARM 1<br>ACK.       | <u>ARUL</u>        | <u>Manual:-</u> Once Alarm 1 is activated, it remains<br>UP key.                                                                                                    | s activated until manually acknowledged by                                                                                                    | Auto   |  |  |  |  |
|                       | 60EH               | Both:- Once Alarm 1 is activated, it can be deep<br>PV falls within the alarm limits.                                                                                                    | -activated either by pressing UP key or when                                                                                                    |        |  |  |  |  |
| ALARM 1<br>Hysterisis | R (HY >            | It sets the dead band between ON & OF<br>hysterisis minimize the number of ON-OF<br>actuators like contactors.<br>For range limit as per resolution selected Ref. Table                                | It sets the dead band between ON & OFF switching of the Output. Larger value of hysterisis minimize the number of ON-OFF operation of load. This increases life of actuators like contactors.<br>For range limit as per resolution selected Ref. Table No.1(Page No. 4). |        |  |  |  |  |
| ALARM 1<br>SET        | R LSP > Enbl       | If Enabled, User can View & edit the Band(A1.bd) in USER list.                                                                                                    | Alarm 1 Set point (A1.SP) & Alarm 1                                                                                                    | Enable |  |  |  |  |
| POINT                 | d <u>Sbl</u>       | If disabled, User can only View but can not edit Alarm 1 Set Point (A1.SP) & Alarm 1 Band(A1.bd) in USER list.                                                                                         |                                                                                                    |        |  |  |  |  |
|                       |                    | Direct acting                                                                                                    | Reverse acting                                                                                                    |        |  |  |  |  |
|                       |                    | Low Alarm:-<br>Op1 activates when PV <a2.sp.< td=""><td>Op1 activates when PV&gt;A2.SP.</td><td></td></a2.sp.<>                                                                                        | Op1 activates when PV>A2.SP.                                                                                                    |        |  |  |  |  |
|                       | 82.53 > LOY        | OUTPUT-2 ON OUTPUT-2 OFF                                                                                                    |                                                                                                    |        |  |  |  |  |
|                       | $\vee$ $\wedge$    | High Alarm:-<br>Op1 activates when PV>A2.SP.                                                                                                    | Op1 activates when PV <a2.sp.< td=""><td></td></a2.sp.<>                                                                                                    |        |  |  |  |  |
| ALARM 2<br>TYPE       | 8 16 h             | OUTPUT-2 OFF<br>A2.SP                                                                                                    | OUTPUT-2 ON<br>A2.SP-> OUTPUT-2 OFF -> PV                                                                                                    | Low    |  |  |  |  |
|                       | $\vee$             | Band Alarm:-<br>OP1 activates when PV falls outside the Alarm 1<br>Band w.r.t. Alarm 1 Sei point in either direction.                                                                                  | OP1 activates when PV falls Inside the Alarm 1<br>Band w.r.t. Alarm 1 Sei point in either direction.                                                                                                    |        |  |  |  |  |
|                       | bRnd               | A2.SP<br>OUTPUT ON OUTPUT OFF OUTPUT ON<br>A2.bd A2.bd                                                                                                    | A2.SP<br>OUTPUT OFF OUTPUT ON OUTPUT OFF<br>A2.bd<br>A2.bd<br>A2.bd                                                                                                    |        |  |  |  |  |
| ALARM 2               | RZLC>dir           | If this parameter is set as 'Direct', Relay/SSI<br>De-energized otherwise. 'Direct' setting is ge                                                                                                    | R energizes under Alarm condition & remains<br>enerally used for Audio/Visual Alarm Output.                                                                                                    |        |  |  |  |  |
| LOGIC                 | r E u              | If this parameter is set as 'Reverse', Relay/SSR De-energizes under Alarm condition & remains energized otherwise. 'Reverse' setting is generally used for tripping the process under Alarm condition. |                                                                                                    |        |  |  |  |  |
|                       |                    | remains energized otherwise. 'Reverse' setting is generally used for tripping the process under Alarm condition. This parameter can be used to inhibit (suppress) the Alarm 1 activation upon power-up |                                                                                                    |        |  |  |  |  |
| ALARM 2<br>INHIBIT    | ₽2.IH > ∀ES<br>✔ ▲ | This parameter can be used to inhibit (supp<br>conditions by setting the parameter value t<br>remains disabled until PV is found with in the                                                           | oress) the Alarm 1 activation upon power-up<br>to 'YES". From Power-up, the Alarm system<br>b limits.                                                                                                    | No     |  |  |  |  |

| PARA<br>METER         | DISPLAY                                                                                          | DESCRIPTION                                                                                                    | DEFAULT |
|-----------------------|--------------------------------------------------------------------------------------------------|----------------------------------------------------------------------------------------------------|---------|
|                       |                                                                                                  | Once Alarm 2 is activated, user has following three options to de-activate it.<br><u>Auto:-</u> When PV falls within the programmed limits, Alarm 2 will be de-activated automatically.                                                                                  |         |
| ALARM 2<br>ACK.       | <u>FRUL</u>                                                                                      | <u>Manual:-</u> Once Alarm 2 is activated, it remains activated until manually acknowledged by DN key.                                                                                                    | Auto    |
|                       | 60EH                                                                                             | <u>Both:-</u> Once Alarm 2 is activated, it can be de-activated either by pressing DN key or when PV falls within the alarm limits.                                                                                                    |         |
| ALARM 2<br>Hysterisis | R2.H4) >                                                                                         | It sets the dead band between ON & OFF switching of the Output. Larger value of hysterisis minimize the number of ON-OFF operation of load. This increases life of actuators like contactors.<br>For range limit as per resolution selected Ref. Table No.1(Page No. 4). | 2°C     |
| ALARM 2               | 82.5P > Enbl                                                                                     | If Enabled, User can View & edit the Alarm 2 Set point (A2.SP) & Alarm 2 Band(A2.bd) in USER list.                                                                                                    | Frabla  |
| POINT                 | d<br>S<br>S<br>S<br>S<br>S<br>S<br>S<br>S<br>S<br>S<br>S<br>S<br>S<br>S<br>S<br>S<br>S<br>S<br>S | If disabled, User can only View but can not edit Alarm 2 Set Point (A2.SP) & Alarm 2 Band(A2.bd) in USER list.                                                                                                    | Enable  |

# CONFIGURATION LIST:-(1) To enter in this mode, Press and hold SET & UP key simultaneously for 3 sec. (2) Press UP or DOWN key to scroll between parameter options. (3) Press SET key to store the current parameter & move on to the next parameter.

(All following selected parameter's code shown in shaded will be displayed for 1 sec. followed by their values / options)

| CONFG       Imput       Set this parameter to 15 (Default LOCK CODE) to access Configuration List.       0         CODE       Imput       Imput       Set this parameter to 15 (Default LOCK CODE) to access Configuration List.       0         Imput       Imput       Imput       Imput       Set this parameter to 15 (Default LOCK CODE) to access Configuration List.       0         Imput       Imput                                                                                                    | METER                           | DISPLAY                                                                                                    | DESCRIPTION                                                                                                    | DEFAULT              |
|----------------------------------------------------------------------------------------------------|---------------------------------|----------------------------------------------------------------------------------------------------|----------------------------------------------------------------------------------------------------|----------------------|
| Input       TC-3': If selected, instrument will accept temperature input from thermocouple J type sensor at rear terminal. Below range it will display 'LLL' message & above range it will display 'LLL' message & above range it will display 'LLL' m | CONFIG<br>LOCK<br>CODE          | [ n.L H > []                                                                                                    | Set this parameter to 15 (Default LOCK CODE) to access Configuration List.<br>User has a choice to set different Lock Code in the range 1 ~ 9999 via USER LOCK CODE in<br>Configuration List.                                                                                                    | 0                    |
| 'RTD.1':- If selected, instrument will accept temperature input from PT-100 sensor at rear terminal. Below range it will display 'LLLL' message & above range it will display 'HHHH'.         '0 - 1':- If selected, instrument will accept 0 - 1VDC input at rear terminal. Below 0V it will display 'LLLL' message & above 1V it will display 'HHHH'.         '0 - 3.3':- If selected, instrument will accept 0 - 3.3VDC input at rear terminal. Below 0V it will display 'LLLL' message & above 3.3V it will display 'HHHH'.         '0 - 3.3':- If selected, instrument will accept 0 - 3.3VDC input at rear terminal. Below 0V it will display 'LLLL' message & above 5.3V it will display 'HHHH'.         '0 - 5':- If selected, instrument will accept 0 - 5 VDC input at rear terminal. Below 0V it will display 'LLLL' message & above 5V it will display 'HHHH'.         '0 - 10':- If selected, instrument will accept 0 - 10VDC input at rear terminal. Below 0V it will display 'LLLL' message & Above 10V it will display 'HHHH'.         '0 - 10':- If selected, instrument will accept 0 - 20 mA input at rear terminal. Below 0 wit will display 'LLLL' message & Above 10V it will display 'HHHH'.                                                                                                    | METER<br>CONFIG<br>LOCK<br>CODE | DISPLAY<br>[n.L.P.> []<br>InPE> [[ - ]<br>V ^<br>[[ - P<br>V ^<br>[[ - P<br>V ^<br>[[ - P<br>V ^<br>[[ - P<br>V ^<br>[[ - P<br>V ^<br>[[ - P<br>V ^<br>[[ - P<br>V ^<br>[] - P<br>V ^<br>[] - P<br>[] - P<br>[] - P<br>V ^<br>[] - P<br>[] - P<br>[] - | DESCRIPTION           Set this parameter to 15 (Default LOCK CODE) to access Configuration List.           User has a choice to set different Lock Code in the range 1 ~ 9999 via USER LOCK CODE in Configuration List.           'TC-J' :- If selected, instrument will accept temperature input from thermocouple J type sensor at rear terminal. Below range it will display 'LLLL' message & above range it will display 'HHHH'.           'TC-K' :- If selected, instrument will accept temperature input from thermocouple K type sensor at rear terminal. Below range it will display 'LLLL' message & above range it will display 'HHHH'.           'TC-R' :- If selected, instrument will accept temperature input from thermocouple R type sensor at rear terminal. Below range it will display 'LLLL' message & above range it will display 'HHHH'.           'TC-S' :- If selected, instrument will accept temperature input from thermocouple S type sensor at rear terminal. Below range it will display 'LLLL' message & above range it will display 'HHH'.           'TC-N' :- If selected, instrument will accept temperature input from thermocouple N type sensor at rear terminal. Below range it will display 'LLLL' message & above range it will display 'HHHH'.           'TC-N' :- If selected, instrument will accept temperature input from thermocouple N type sensor at rear terminal. Below range it will display 'LLLL' message & above range it will display 'HHHH'.           'TC-B' :- If selected, instrument will accept temperature input from thermocouple N type sensor at rear terminal. Below range it will display 'LLLL' message & above range it will display 'HHHH'.           'TC-B' :- If selected, instrument will accept temperature input fro | DEFAULT<br>0<br>TC-J |
| '4 - 20': - If selected, instrument will accept 4 - 20mA input at rear terminal. Below 3.8mA it will display 'LLLL' message & Above 20mA it will display 'HHHH'. If input is less than 3.2mA it will                                                                                                    |                                 | - E d I<br>- E d I<br>- I<br>- I<br>- I<br>- I<br>- I<br>- I<br>- I<br>-                                                                                                    | <ul> <li>'RTD.1' :- If selected, instrument will accept temperature input from PT-100 sensor at rear terminal. Below range it will display 'LLLL' message &amp; above range it will display 'HHHH'.</li> <li>'0 - 1' :- If selected, instrument will accept 0 - 1VDC input at rear terminal. Below 0V it will display 'LLLL' message &amp; above 1V it will display 'HHHH'.</li> <li>'0 - 3.3' :- If selected, instrument will accept 0 - 3.3VDC input at rear terminal. Below 0V it will display 'LLLL' message &amp; above 3.3V it will display 'HHHH'.</li> <li>'0 - 5' :- If selected, instrument will accept 0 - 5 VDC input at rear terminal. Below 0V it will display 'LLLL' message &amp; above 5V it will display 'HHHH'.</li> <li>'0 - 10' :- If selected, instrument will accept 0 - 10VDC input at rear terminal. Below 0V it will display 'LLLL' message &amp; above 10V it will display 'HHHH'.</li> <li>'0 - 10' :- If selected, instrument will accept 0 - 10VDC input at rear terminal. Below 0V it will display 'LLLL' message &amp; Above 10V it will display 'HHHH'.</li> <li>'0 - 20' :- If selected, instrument will accept 0 - 20 mA input at rear terminal. Below 0 mA it will display 'LLLL' message &amp; Above 20 mA it will display 'HHHH'.</li> <li>'4 - 20' :- If selected, instrument will accept 4 - 20mA input at rear terminal. Below 3.8mA it will display 'LLLL' message &amp; Above 20 mA it will display 'HHHH'.</li> </ul>                                                                                                    |                      |

| PARA<br>METER                    | DISPLAY                                                                            | DESCRIPTION                                                                                                    | DEFAULT |
|----------------------------------|------------------------------------------------------------------------------------|----------------------------------------------------------------------------------------------------|---------|
| RESO-<br>LUTION                  | - E SL > 0<br>- 0<br>0<br>0<br>0<br>0<br>0<br>0<br>0<br>0<br>0<br>0<br>0<br>0<br>0 | This parameter will <b>NOT</b> be prompted when input type is selected as Thermocouple (TC-<br>J,K,R & S).<br>When input type selected is <b>RTD</b> then only "0 & 0.0" resolution format will be available.<br>By this parameter user can select four format of resolution only for analog input, i.e.<br>"0.000, 0.00, 0.0, 0".<br>For range limit as per resolution selected Ref. Table No.1 (Page No. 6). | 0       |
| LOWER<br>SP<br>LIMIT             | L SPL > 0                                                                          | Sets the minimum limit for set point adjustment. It can be set from minimum specified range of selected sensor to HSPL value. This parameter will only be prompted if Input type is thermocouple or RTD.                                                                                                    | 0°C     |
| HIGHER<br>SP<br>LIMIT            | H5PL > 400                                                                         | Sets the maximum limit for set point adjustment. It can be set from LSPL value to maximum specified range of selected sensor. This parameter will only be prompted if Input type is thermocouple or RTD.                                                                                                    | 400 °C  |
| ANALOG<br>INPUT<br>LOW<br>VALUE  | R !L 0 >                                                                           | By this parameter user can define Low scale for input signal.<br>Which can be in between '-1999 to Ai.Hi'.<br>For range limit as per resolution selected Ref. Table No.1(Page No. 6).                                                                                                    | 0       |
| ANALOG<br>INPUT<br>HIGH<br>VALUE | <u>r (h i</u> > <u>9999</u>                                                        | By this parameter user can define HIGH scale for input signal.<br>Which can be in between 'Ai.Lo to 9999'.<br>For range limit as per resolution selected Ref. Table No.1(Page No. 6).                                                                                                    | 9999    |
| Analog<br>Input<br>Logic         | 8 11 C > d Ir<br>V A<br>r Eu                                                       | By this parameter user can select the logic of the Analog Input.<br>'DIR' :- If selected then the value will vary from Ai.Lo to Ai.Hi.<br>'REV' :- If selected then the value will vary from Ai.Hi to Ai.Lo.                                                                                                    | Dir     |
| PROCESS<br>VALUE<br>OFFSET       | 0FSE > <u>0</u>                                                                    | Function of this parameter is to add/subtract a constant value to the measured PV to obtain Final PV.<br>For range limit as per resolution selected Ref. Table No.1(Page No. 6).                                                                                                    | 0       |
| INPUT<br>FILTER                  | FLEr > 4                                                                           | Controller is equipped with an adaptive digital filter which is used to filter out any extraneous pulses on the PV. Filtered PV Value is used for all PV dependent functions. If PV signal is fluctuating due to noise, increase the filter time constant value.                                                                                                    | 04      |
| USER<br>LOCK<br>CODE             |                                                                                    | Default USER LOCK CODE is 15 to access Control & Configuration List.<br>User has a choice to set its own USER LOCK CODE between 1 to 9999, this is to prevent<br>unauthorized access of Control & Configuration List.                                                                                                    | 15      |

# User Calibration List:-

(1) To enter in this mode, Press and hold SHIFT key simultaneously for 3 sec.

(2) Press UP or DOWN key to scroll between parameter options.(3) Press SET key to store the current parameter & move on to the next parameter.

(All following selected parameter's code shown in shaded will be displayed for 1 sec. followed by their values / options)

| PARA<br>METER            | DISPLAY                         | DESCRIPTION                                                                                                    | DEFAULT |
|--------------------------|---------------------------------|----------------------------------------------------------------------------------------------------|---------|
| User<br>Calib.<br>Lock   | UC.L P>                         | Set this parameter to "7" (Default LOCK CODE) to access User Calibration List.                                                                                                    | 7       |
| Low<br>Calib-<br>ration  | L [ AL >                        | This parameter allows the user to program "Lower Calibration" values other than factory programed values.<br>With the help of Up / Down Key "Low Calibration" can be adjusted (As per selected input apply Low mA/Volt at input terminal).   | 0       |
| High<br>Calib-<br>ration | <u>H.C.AL</u> > <u>9999</u>     | This parameter allows the user to program "Higher calibration" values other than factory programed values.<br>With the help of Up / Down Key "High Calibration" can be adjusted (As per selected input apply High mA/Volt at input terminal) | 9999    |
| Factory<br>Default       | F.dEF> <u>9ES</u><br>~ ^<br>_ 0 | Yes:- If selected, User calibration will be canceled and instrument will run on factory set calibration values.<br>No:- If selected, there is no effect on User Calibration and instrument will run as per User defined Calibration values.  | No      |

5

# Table 1 :- Range of Different Sensor Types.

| Sensor Type Range |                     | Resolution | Accuracy |  |
|-------------------|---------------------|------------|----------|--|
| Fe-k(J) T/C       | 0 ~ 760°C           | 1 °C       |          |  |
| Cr-AL(K) T/C      | -99 <b>~</b> 1300°C | 1 °C       |          |  |
| (R) T/C           | 0 ~ 1700°C          | 1 °C       |          |  |
| (S) T/C           | 0 ~ 1700°C          | 1 °C       | 1.1°C    |  |
| TC - N            | -99 <b>~</b> 1300°C | 1 °C       | ΞΤC      |  |
| TC - T            | -99 ~ 400°C         | 1 °C       |          |  |
| TC - B            | 0 ~ 1800°C          | 1 °C       |          |  |
| Pt-100(RTD)       | -100 ~ 450°C        | 1 °C       |          |  |
| Pt-100(RTD 0.1)   | -100.0 ~ 450.0°C    | 0.1 °C     | ± 0.3 °C |  |

# Table 2 :- Range as per Resolution.

| Resolution | Analog<br>Input<br>Low<br>Value | Analog<br>Input<br>High<br>Value | Process<br>Value<br>Offset | Alarm 1<br>Band | Alarm 2<br>Band | ALARM 1<br>Hysterisis | ALARM 2<br>Hysterisis |
|------------|---------------------------------|----------------------------------|----------------------------|-----------------|-----------------|-----------------------|-----------------------|
| 0000       | -1999<br>to<br>9999             | -1999<br>to<br>9999              | -25 to 25                  | -50 to 50       | -50 to 50       | 1 to 25               | 1 to 25               |
| 000.0      | -199.9                          | -199.9                           | -25.0                      | -50.0           | -50.0           | 0.1                   | 0.1                   |
|            | to                              | to                               | to                         | to              | to              | to                    | to                    |
|            | 999.9                           | 999.9                            | 25.0                       | 50.0            | 50.0            | 25.0                  | 25.0                  |
| 00.00      | -19.99                          | -19.99                           | -15.00                     | -19.00          | -19.00          | 0.01                  | 0.01                  |
|            | to                              | to                               | to                         | to              | to              | to                    | to                    |
|            | 99.99                           | 99.99                            | 25.00                      | 50.00           | 50.00           | 25.00                 | 25.00                 |
| 0.000      | -1.999                          | -1.999                           | -1.500                     | -1.900          | -1.900          | 0.001                 | 0.001                 |
|            | to                              | to                               | to                         | to              | to              | to                    | to                    |
|            | 9.999                           | 9.999                            | 2.500                      | 5.000           | 5.000           | 2.500                 | 2.500                 |

# Error Message:-

| Display<br>Message | Selected<br>Input              | Descriptions                                                                        |
|--------------------|--------------------------------|-------------------------------------------------------------------------------------|
| "OPEN"             | TC-J,K,R,S,N,B<br>or<br>RTD    | Open Circuit of Control Sensor                                                      |
| "HHHH"             | 0 ~ 20 /<br>4 ~ 20 /<br>0 ~ 10 | If input is above range it will display "HHHH" message.                             |
| "LLLL"             | 0 ~ 20 /<br>0 ~ 10             | If input is below '0' it will display "LLLL" message.                               |
| "LLLL"             | 4 ~ 20                         | If input is below "3.8mA" and above "3.2mA" it will display "LLLL" message.         |
| "L.BRK"            | 4 ~ 20                         | If input is less than "3.2mA" it will display "L.BRK" (Loop<br>Break) message.      |
| "C.E.R.R."         | Any Input<br>Selected          | The device is out of calibration and need to be sent to factory for re-calibration. |

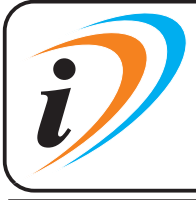

Mfgd by: Innovative Instruments & Controls LLP Unit no 101- 105, Patel Industrial Estate, Building No.5, Near Range office, Gauraipada, Vasai East, Palghar, Maharashtra 401208. Sales : +91-8591939916 / 17 / +91-8655832205 Support : +91-7208897610 E-mail : sales@itherm.co.in Website : www.itherm.co.in

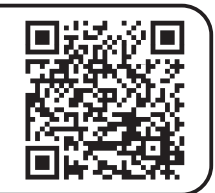

OIM PI-XX2 V1.3 Page 6 of 6

6